# VKRZA1H-SDHI Tool

For micro SD formatting and copying of the VK-RZ/A1H's Boot Loader and command ini file.

# **USER MANUAL**

Vekatech Ltd., Developers

February 18, 2015

#### **Revision Sheet**

| Release No. | Date      | Revision Description |
|-------------|-----------|----------------------|
| 1.0         | 2/18/2015 | Initial Revision     |
|             |           |                      |
|             |           |                      |
|             |           |                      |
|             |           |                      |
|             |           |                      |

### **Table of Contents**

| 1.0 | GENERAL INFORMATION                                                                                               | .1     |
|-----|----------------------------------------------------------------------------------------------------|--------|
| 1   | 1. Overview                                                                                                    | 1      |
| 2.0 | SYSTEM SUMMARY                                                                                                    | .2     |
| 2   | 1. System Configuration                                                                                           | 2      |
| 3.0 | GETTING STARTED                                                                                                   | .4     |
| 3   | 1.Installing VKRZA1H-SDHI Tool                                                                                    | 4      |
|     | 3.1.1. Register to receive a download link to vour e-mail                                                         | 4      |
|     | 3.1.2. Click on the link in the received e-mail and download the archive from "Vekatech SD CARD LOADER" directory | 4      |
|     | 3.1.3. Unzip the archive and run as administrator vkrza1h_sdhi-1.0.0.1-install.exe                                | 4      |
| 3   | .2. Micro SD card format and boot loader copying                                                                  | 5      |
|     | 3.2.1. Run as administrator vkrza1h_sdhi-1.0.0.1.exe                                                              | 5      |
|     | 3.2.2. Insert SD card                                                                                             | 5      |
|     | 3.2.3. Select device                                                                                              | 6      |
|     | 3.2.4. Confirm device                                                                                             | 6      |
|     | 3.2.5. Format drive                                                                                               | 7      |
|     | 3.2.6. Drive format complete                                                                                      | /      |
|     | 3.2.7. Eject the SD card                                                                                          | 8      |
|     | 3.2.8. Insert the SD card                                                                                         | 8<br>0 |
|     | 3.2.9. Format and Copy complete                                                                                   | 9      |
|     |                                                                                                    | 9      |
| 3   | .3. Micro SD content after preparation with vkrza1h_sdhi-1.0.0.1                                                  | 9      |
| 3   | .4. Default content of vkrza1h.ini                                                                                | 10     |
| 4.0 | Detailed Description of vkrza1h.ini file                                                                          | 11     |
| 4   | 1. Section TODO                                                                                                   | 11     |
| 4   | 2. Section UserBin                                                                                                | 11     |
| 4   | .3. Section UserSrecord                                                                                           | 12     |
| 4   | .4. Section UserSFlashBin                                                                                         | 12     |
| 4   | .5. Section SDRAM                                                                                                 | 13     |

## **GENERAL INFORMATION**

#### 1.1. Overview

The SD CARD RAM/Flash/I2C Loader application is intended to prepare the micro SD CARD for using the VK-RZ/A1H's Boot loader with the VK-RZ/A1H development board.

The possible scenarios are as follows:

- programming of the onboard NOR FLASH, e.g. user application or boot loader like "U-BOOT";
- starting the user application copied to the SD CARD in internal SRAM of RZ/A1H (system with NO-Flash, NO-SDRAM);
- starting the user application copied to the SD CARD in external SDRAM of VK-RZ/A1H.

The above allows the development and use of VK-RZ/A1H without a J-TAG debugger.

#### SYSTEM SUMMARY

#### 2.1. System Configuration

The user must provide the following requirements:

- PC with Windows 7

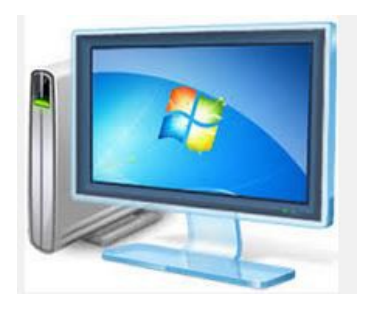

VKRZA1H-SDHI Tool for preparing the SD CARD

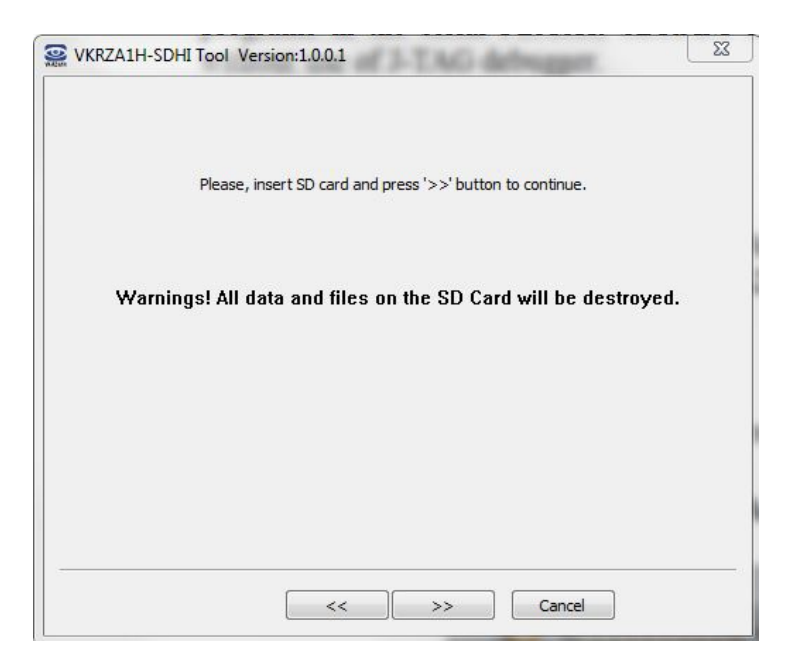

Can be downloaded from the link below upon free registration: http://support.vekatech.com/register/?ref=%27VK-RZ+A1H%27 VK-RZ/A1H Development board

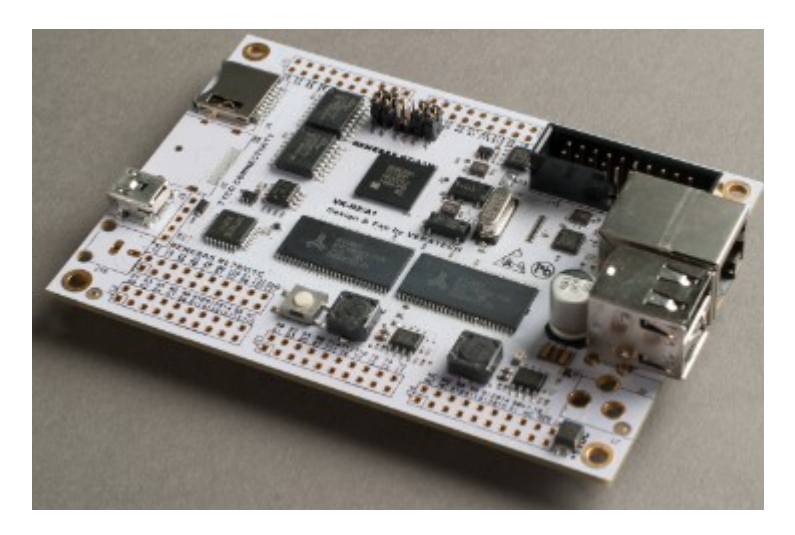

List of distributors: https://www.rutronik24.com/product/vekatech/vk-rza1h/6475917.html

- Micro SD CARD

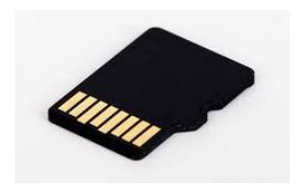

- Binary or S37 file for VK-RZ/A1H

The VKRZA1H-SDHI Tool will copy the following sample programs to the micro SD CARD:

- Simple UART application;
- Parallel LCD display demo application;
- Cyclone TCP demo application.

The VK-RZ/A1H's Boot loader is taking control after reset if the boot jumpers are set to "SD CARD" and the ini configuration file is referenced for one of the following actions:

- programing in serial NOR FLASH;
- loading and running in ext. SDRAM;
- loading and running in internal SRAM of RZ/A1H Renesas Cortex A9 ARM microcontroller.

#### **GETTING STARTED**

VKRZA1H-SDHI Tool for preparing the micro SD CARD for VK-RZ/A1H development board.

#### 3.1.Installing VKRZA1H-SDHI Tool

3.1.1. Register to receive a download link to your e-mail.

| vekatech @                               |                                                   |
|------------------------------------------|---------------------------------------------------|
| Home   Technology   Support              | Products   News   About Us   Join Us   Contact Us |
|                                          |                                                   |
|                                          | Please register                                   |
|                                          | Name :                                            |
|                                          |                                                   |
|                                          | Family :                                          |
|                                          | Company -                                         |
|                                          | company.                                          |
|                                          | Email :                                           |
|                                          |                                                   |
|                                          | Process download                                  |
|                                          |                                                   |
|                                          |                                                   |
| -                                        |                                                   |
| © 2012 Vekatech Ltd. All Rights Reserved |                                                   |

3.1.2. Click on the link in the received e-mail and download the archive from "Vekatech SD CARD LOADER" directory.

| Hom                           | e   Technology   Support   Products   News   About Us   Join Us   Cont | act Us      |                                 |  |
|-------------------------------|------------------------------------------------------------------------|-------------|---------------------------------|--|
| downloads root] / [VK-RZ A1H] |                                                                        |             |                                 |  |
|                               | NAME                                                                   | SIZE        |                                 |  |
| 3                             | []                                                                     | <dir></dir> | Wed, Feb 25th, 2015<br>09:29:41 |  |
|                               | [USB Driver] new                                                       | <dir></dir> | Thu, Jun 4th, 2015<br>14:49:25  |  |
|                               | [Vekatech SD CARD LOADER]                                              | <dir></dir> | Wed, Feb 25th, 2015<br>11:52:31 |  |
|                               | [и-воот]                                                               | <dir></dir> | Wed, Feb 25th, 2015<br>10:30:26 |  |
|                               | [user manual]                                                          | <dir></dir> | Sat, Dec 13th, 2014<br>15:59:02 |  |
|                               | [Linux]                                                                | <dir></dir> | Sat, Dec 13th, 2014<br>15:53:19 |  |
|                               | [FREE RTOS & CycloneTCP]                                               | <dir></dir> | Sat, Dec 13th, 2014<br>15:48:49 |  |
| A                             | 3D_VK_RZ-A1H.PDF                                                       | 7.156 MB    | Sat, Dec 13th, 2014<br>16:39:09 |  |
| -                             | 3kits.PNG                                                              | 2.772 MB    | Fri, Dec 12th, 2014<br>10:39:15 |  |
| X                             | vk-rz.pdf                                                              | 2.811 MB    | Fri, Dec 12th, 2014<br>10:39:14 |  |
| 2                             | 1kit.PNG                                                               | 2.244 MB    | Fri, Dec 12th, 2014<br>10:39:12 |  |
| -                             | pima ipa                                                               | 196.795 KB  | Fri, Dec 12th, 2014             |  |

3.1.3. Unzip the archive and run as administrator vkrza1h\_sdhi-1.0.0.1-install.exe

### 3.2. Micro SD card format and boot loader copying

3.2.1. Run as administrator vkrza1h\_sdhi-1.0.0.1.exe

| Í | VKRZA1H-SDHI Tool | Version:1.0.0.1         | 23 |  |
|---|-------------------|-------------------------|----|--|
|   |                   | Select                  |    |  |
|   |                   | Press '>>' to continue. |    |  |
|   |                   |                         |    |  |
|   |                   | <<>>> Cancel            |    |  |

Click the '>>' button.

#### 3.2.2. Insert SD card

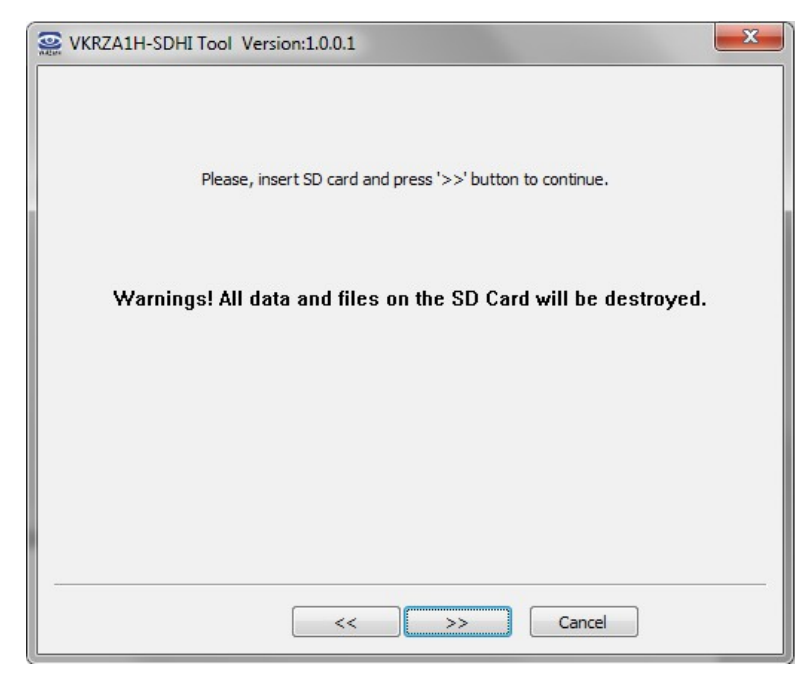

Click the '>>' button.

#### 3.2.3. Select device

| WKRZA1H-S | DHI Tool Version:1.0.0.1 |
|-----------|--------------------------|
|           | Select device            |
|           | << Cancel                |

Click on the list box.

#### 3.2.4. Confirm device

| See VKRZA1H-S | DHI Tool Version:1.0.0.1                                                                                                    |
|---------------|----------------------------------------------------------------------------------------------------|
|               | Select device<br>Volume name : 'VKRZA1H'<br>Cylinders = 482<br>Tracks/cylinder = 255<br>Sectors/track = 63<br>Bytes/sector = 512<br>Sectors = 774330 (0x762762)<br>Disk size = 3782MB (3965190144 Bytes) |
|               | Press '>>' to continue.                                                                                                    |
|               | << >> Cancel                                                                                                    |

Click the '>>' button

#### 3.2.5. Format drive

| See VKRZA1H-S | DHI Tool Version:1.0.0.1                                                                                                    |
|---------------|----------------------------------------------------------------------------------------------------|
|               | Device selected<br>\\.\PhysicalDrive4 (N: ; 'VKRZA1H')<br>Volume name : 'VKRZA1H'<br>Cylinders = 482<br>Tracks/cylinder = 255<br>Sectors/track = 63<br>Bytes/sector = 512<br>Sectors = 7743330 (0x762762)<br>Disk size = 3782MB (3965190144 Bytes) |
|               | Go                                                                                                    |
|               | <<>>> Cancel                                                                                                    |

Click the 'Go' button

3.2.6. Drive format complete

| See VKRZA1H-SDHI Tool Version:1.0.0.1                                                                                                    | x |
|----------------------------------------------------------------------------------------------------|---|
| Device selected<br>\\.\PhysicalDrive4 (N: ; 'VKRZA1H')<br>Volume name : 'VKRZA1H'<br>Cylinders = 482<br>Tracks/cylinder = 255<br>Sectors/track = 63<br>Bytes/sector = 512<br>Sectors = 7743330 (0x762762)<br>Disk size = 3782MB (3965190144 Bytes) |   |
| Go<br>Press '>>' to continue.                                                                                                    |   |
| << >> Cancel                                                                                                    |   |

Click the '>>' button

### 3.2.7. Eject the SD card

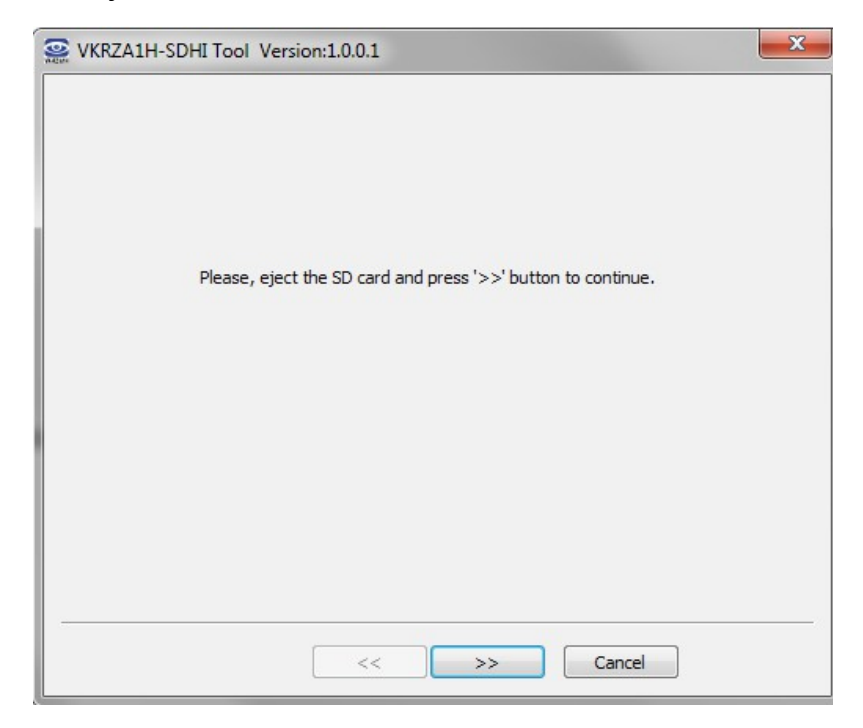

Click the '>>' button

#### 3.2.8. Insert the SD card

| See VKRZA1H-SDH | II Tool Version:1.0.0.1                                                                                                    |
|-----------------|----------------------------------------------------------------------------------------------------|
|                 | SD card<br>(\. \PhysicalDrive4 (N: ; 'VKRZA1H')<br>Volume name : 'VKRZA1H'<br>Cylinders = 482<br>Tracks/cylinder = 255<br>Sectors/track = 63<br>Bytes/sector = 512<br>Sectors = 7743330 (0x762762)<br>Disk size = 3782MB (3965190144 Bytes) |
|                 | Press '>>' to continue.                                                                                                    |
|                 | <<>>> Cancel                                                                                                    |

Click the '>>' button

3.2.9. Format and Copy complete

| VKRZA1H-SDHI Tool Ve | rsion:1.0.0.1                            |
|----------------------|------------------------------------------|
|                      | The operation is completed successfully. |
|                      | << >> Finish                             |

Click the 'Finish' button

- 3.2.10. Insert the Micro SD card in VK-RZ/A1H
- 3.3. Micro SD content after preparation with vkrza1h\_sdhi-1.0.0.1

| Share with 🔻  | Burn     | New folder |                      |                    |      |
|---------------|----------|------------|----------------------|--------------------|------|
| Name          | <u>^</u> |            | Date modified        | Туре               | Size |
| 퉬 esd_sample  |          |            | 7.6.2015 г. 03:46 ч. | File folder        |      |
| 鷆 lcd_sample  |          |            | 7.6.2015 г. 03:46 ч. | File folder        |      |
| 鷆 sflash      |          |            | 7.6.2015 г. 03:46 ч. | File folder        |      |
| 鷆 test        |          |            | 7.6.2015 г. 03:46 ч. | File folder        |      |
| 🖉 vkrza1h.ini |          |            | 7.6.2015 г. 03:46 ч. | Configuration sett | 2 KB |

The folders contain different demo projects that the user may start directly from the SD card.

The file vkrza1h.ini contains command data for the boot loader program.

If the user needs to start any project from any folder, he has to edit vkrza1h.ini.

#### 3.4. Default content of vkrza1h.ini

#This line cannot be removed! by Vekatech Ltd.(http://www.vekatech.com)

```
[ToDo]
Action=Run
OS=UserSrecord
[SDRAM]
Banks=0
#M12L2561616A-6T
ChipSize=32MB
Refresh=yes
RefMode=Auto
BACTV=no
CASLat=2
WTRP=1
WTRCD=1
TRWL=2
WTRC=5
RefTmrCKS=phy/4
RefreshCount=1
RefTimeConst=128
[S-Flash]
#Auto
[UserBin]
# FileName
                                    Load
                                                Mirror
#Image0=esd sample\CONST DL TABLE
                                          20100100
#Image1=esd sample\RESET HANDLER
                                                200ab200
#Image2=esd sample VECTOR MIRROR TABLE 200ab100
                                                            20100000
                                          200ab000
#Image3=esd sample\VECTOR TABLE
                                                            2002b000
#EntryPoint=
                                    200ab000
                                                200a0000
Image0=lcd sample\vk-lcd43rta.bin
EntryPoint=
                                    200a0000
[UserSrecord]
Image=test\web server demo.s37
EntryPoint=
                                    200A0000
#Image=test\sdram\async test.s37
                                    8000000
#EntryPoint=
[UserSFlashBin]
ImagePath=sflash\u-boot
                                          18000000
CommandLine=1 u-boot.bin
#ImagePath=sflash\init
#CommandLine=1 VECTOR TABLE 18000000 CODE SPIBSC INIT1 18000200
CODE SPIBSC INIT2 24 18000400 RESET HANDLER 18004000
#ImagePath=sflash\cyclone
#CommandLine=2 web server demo.bin
                                          18080000
```

After power up, if the boot jumpers are set to SD card and the card is in the holder, the VK-RZ/A1H's Boot loader is started. The vkrza1h.ini file, indicates to the boot loader program that the application file located at SDCARD\test\web\_server\_demo.s37 needs to be copied at address 200A0000 and executed

## DETAILED DESCRIPTION OF VKRZA1H.INI FILE

#### 4.1. Section TODO

| ************************************** |                                                                                   |                                                                                                    |  |  |  |  |
|----------------------------------------|-----------------------------------------------------------------------------------|----------------------------------------------------------------------------------------------------|--|--|--|--|
| Parameter:                             | Option:                                                                           | Meaning:                                                                                                    |  |  |  |  |
| Action                                 | Run  <br>  Load                                                                   | Performs copying of images<br>Performs programimg of images                                                                                  |  |  |  |  |
| 0S                                     | UserBin (Run Only)  <br>  UserSrecord (Run Only)  <br>  UserSFlashBin (Load Only) | The image for copying is in binary frmat<br>The image for copying is in Motorola s37 format<br>The image for programming is in binary format |  |  |  |  |

Reads from the specified patch in the OS section.

Copies to hex address specified in the OS section.

Run

```
Example:
Action=Run
OS=UserSrecord
```

#### 4.2. Section UserBin

\*\*\*\*\*\*\*\*\*\*\*\* Sections: [UserBin] "Run" procedure - details about the binary format images: ----------Parameter: | Option: | Meaning: \_\_\_\_ define the name of the image, its location, the quantity of copies & its start addresses (Load, Mirror ) N specifies the order number of the image ImageN Any valid SD card path 1 +----EntryPoint= | Any valid 32bit address | Tells the SD\_bootloader where to forward the control after the copying is completed

This section is valid when OS=UserBin

```
Example:
Image0=lcd_sample\vk-lcd43rta.bin 200a0000
EntryPoint=200a0000
```

#### 4.3. Section UserSrecord

| Sections: [UserSrecord]<br>"Run" procedure - details about the Motorola s37 format images: |   |                         |   |                                                                                     |  |  |  |
|--------------------------------------------------------------------------------------------|---|-------------------------|---|-------------------------------------------------------------------------------------|--|--|--|
|                                                                                            |   |                         |   |                                                                                     |  |  |  |
| Parameter:                                                                                 | 1 | Option:                 | 1 | Description:                                                                        |  |  |  |
|                                                                                            |   |                         |   |                                                                                     |  |  |  |
| Image                                                                                      | 1 | Any valid SD card path  | 1 | Tells the SD_bootloader 2 things: the name of the image, its location               |  |  |  |
|                                                                                            |   |                         |   |                                                                                     |  |  |  |
| EntryPoint=                                                                                | 1 | Any valid 32bit address | L | Tells the SD_bootloader where to forward the control after the copying is completed |  |  |  |

#### This section is valid when OS= UserSrecord

#### Example :

```
Image=test\web_server_demo.s37
EntryPoint=200A0000
```

S37 file holds the address for copy operation.

#### 4.4. Section UserSFlashBin

\*\*\*\*\*\*\*\* Sections: [UserSFlashBin] "Load" procedure - details about the binary format images: Parameter: | Option: | Meaning: -----Any valid SD card path th | Tells location of the image ImagePath= The image will be placed in the first SPI flash through 4bit interface The image will be placed in both SPI flashes through 2x4bit interface Specifies the name of the image Specifies the start address for programming Specifies the name of the N image (if there are more than 1 image for programming) Specifies the start address of N programming (if there are more than 1 image for programming) CommandLine= image name start address

image name N start address N INB! Please place your code after adress 18080000H.
In the address space 18000000H - 1807FFFFH there is a initialization code responsible for proper init of the multi I/O SPI bus.
This code is activated when BOOT\_MODE 3 is selected. As default the initial setting of the bus is like a normal SPI (bit interface). After execution of that code the SPI bus is reinitialized in (1x4bit or 2x4bit interface) depending of what argument (1 or 2) have been passed when the flash is programmed.
If you accidently wipe out that space, you can quickly restore it by uncommenting the following lines:

ImagePath=sflash\init CommandLine=1 VECTOR\_TABLE 18000000 CODE\_SPIBSC\_INIT1 18000200 CODE\_SPIBSC\_INIT2 18000400 RESET\_HANDLER 18004000

This section is valid when OS= UserSFlashBin

Example how to program onboard flash with U-boot application:

ImagePath=sflash\u-boot CommandLine=1 u-boot.bin 18000000

#### 4.5. Section SDRAM

| Section: [SDRAM<br>This section sp | <ol> <li>ecifies the configurations parameter</li> </ol>                         | s for accessing SDRAM                                                                                                    |
|------------------------------------|----------------------------------------------------------------------------------|----------------------------------------------------------------------------------------------------|
| Parameter:                         | Option:                                                                          | Description:                                                                                                    |
| Banks=                             | 0<br>  1<br>  2                                                                  | No SDRAM is installed<br>  SDRAM chip is isntalled<br>  2 SDRAM chips are installed                                                                                                    |
| ChipSize=                          | 32MB<br>  64MB                                                                   | Each chip is 32MB<br>Each chip is 64MB                                                                                                    |
| Refresh=                           | yes, y, true<br>  no, n, false                                                   | Refresh operation of the SDRAM is performed.<br>  No refresh operation of the SDRAM is performed.                                                                                                    |
| RefMode=                           | auto (only Refresh = yes)<br>  self (only Refresh = yes)                         | Refresh Control -> Auto-refresh is performed<br>  Refresh Control -> Self-refresh is performed                                                                                                    |
| BACTV=                             | yes, y, true<br>  no, n, false                                                   | Bank Active Mode -> Bank active mode (using READ and WRIT commands)<br>  Bank Active Mode -> Auto-precharge mode (using READA and WRITA commands)                                                                                                    |
| CASLat=                            | 1<br>  2<br>  3<br>  4                                                           | CAS Latency 1 cycle<br>CAS Latency 2 cycle<br>CAS Latency 3 cycle<br>CAS Latency 4 cycle                                                                                                    |
| WTRP=                              | 0<br>  1<br>  2<br>  3                                                           | <ul> <li>0 Auto-Precharge Completion Cycles</li> <li>1 Auto-Precharge Completion Cycles</li> <li>2 Auto-Precharge Completion Cycles</li> <li>3 Auto-Precharge Completion Cycles</li> </ul>                                                                                                    |
| WTRCD=                             | 0<br>  1<br>  2<br>  3                                                           | θ Wait Cycles between ACTV Command and READ(A)/WRIT(A) Command<br>1 Wait Cycles between ACTV Command and READ(A)/WRIT(A) Command<br>2 Wait Cycles between ACTV Command and READ(A)/WRIT(A) Command<br>3 Wait Cycles between ACTV Command and READ(A)/WRIT(A) Command                                                                                                    |
| TRWL=                              | 0<br>  1<br>  2<br>  3                                                           | 0 Auto-Precharge Startup Wait Cycles<br>1 Auto-Precharge Startup Wait Cycles<br>2 Auto-Precharge Startup Wait Cycles<br>3 Auto-Precharge Startup Wait Cycles                                                                                                    |
| WTRC=                              | 2<br>  3<br>  5<br>  8                                                           | 2 Idle Cycles from REF Command/Self-Refresh Release to ACTV/REF/MRS Command<br>3 Idle Cycles from REF Command/Self-Refresh Release to ACTV/REF/MRS Command<br>5 Idle Cycles from REF Command/Self-Refresh Release to ACTV/REF/MRS Command<br>8 Idle Cycles from REF Command/Self-Refresh Release to ACTV/REF/MRS Command                                                                                                    |
| RefTmrCKS=                         | stop<br>phy/4<br>phy/16<br>phy/64<br>phy/256<br>phy/1024<br>phy/2048<br>phy/4096 | Stop the counting-up<br>Clock input phy/4 to refresh timer counter (RTCNT).<br>Clock input phy/16 to refresh timer counter (RTCNT).<br>Clock input phy/264 to refresh timer counter (RTCNT).<br>Clock input phy/256 to refresh timer counter (RTCNT).<br>Clock input phy/1024 to refresh timer counter (RTCNT).<br>Clock input phy/2048 to refresh timer counter (RTCNT).<br>Clock input phy/2048 to refresh timer counter (RTCNT). |
| RefreshCount=                      | 1<br>  2<br>  4<br>  6<br>  8                                                    | Refresh occurs at every refresh request (RTCNT = RTCOR)<br>  Refresh occurs at every 2-nd refresh request (RTCNT = RTCOR)<br>  Refresh occurs at every 4-th refresh request (RTCNT = RTCOR)<br>  Refresh occurs at every 6-th refresh request (RTCNT = RTCOR)<br>  Refresh occurs at every 8-th refresh request (RTCNT = RTCOR)                                                                                                    |
| RefTimeConst=                      | 0 - 255                                                                          | Refresh Time Constant Register (RTCOR)                                                                                                    |
|                                    |                                                                                  |                                                                                                    |

This section is compulsory if some of the addresses are located in CS2, CS3 address space.

CS2 = U11

CS3 = U12